#### Számítógép használata

- 1. Ki-bekapcsolás
- 2. Operációs rendszer (számítógép legfőbb kezelő szerve, e nélkül nem működnek a programjaink)
  - Grafikus
  - EGÉR (ma: érintő képernyő, interaktív tábla, jövő: beszéd, mozdulat, gesztikuláció)
  - Ikonok (kisképek→hivatkozás→egy-egy programra)
  - START menü
  - Tálca, Asztal
- 3. Ablak (panel) felépítése
- 4. Program ablak részei
  - Minden program ablakban fut
  - Menüsor
  - Eszköztár vagy Szalag
  - Munkaterület
  - Görgetősáv
  - Állapotsor
- 5. Programokban párbeszéd ablakok

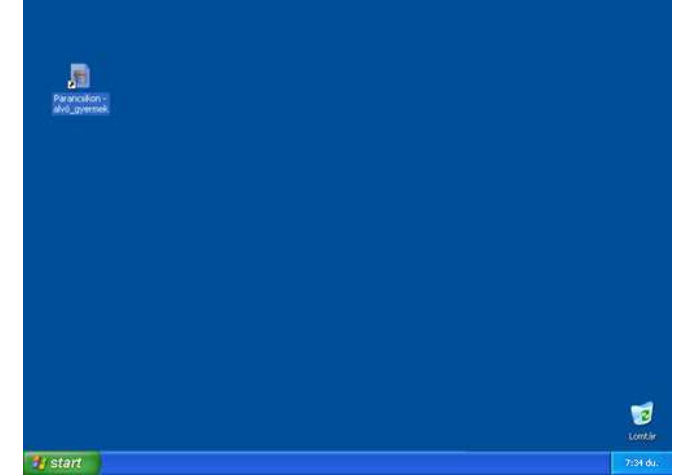

#### 8 SZÖVEGDOBOZ RÁDIÓGOMB LISTADOBOZ Ebbe a sorba adatokat A dobozban felsorolt ele-Több lehetőség közül pontosan tudunk beírni mek közül válaszhatunk tudunk kiválasztani III Pizzare szereplő Cím: Tés: Débrece cu. 47. Vékonv Pizzafajta: Gombás Vastag Hawai Magyaros Extrák: Sonkás 🔽 Dupla sajt Sajt típusa: Permezán -LÉPTETŐ Dupla öntet A nyilacskákkal értéket 0 cm lehet változtatni OK Mégse LEGÖRDÜLŐ LISTA NYOMÓGOMB **KIVÁLASZTÓGOMB** Lehetőséget add a hozzákattintva nvilakra Több lehetőség közül rendelt műveletek választási több elemet is tudunk elvégzésére. lehetőséget tartalmazó lista kiválasztani 6. Egér használat egyszer kattint bal

1x

Scroll gomb

 $2\mathbf{x}$ f

- kétszer kattint
- folyamatos
- jobb
- Görgető
- További gombok

Csak akkor hasznos, ha támogatja egy – egy program

- 7. Operációs rendszerek (főbb)
  - PC kategória
    - i. Windows (<del>XP</del>; Windows 7, W8.1 <u>W10</u>)
    - ii. Linux (Sulix, <u>Ubuntu</u>, Suse...)
    - iii. Apple MAC
  - Okos telefon, táblagép
    - i. iOS
    - ii. Android
    - iii. Windows 8.1, W10?
- 8. Operációs rendszer grafikusrendszerei
  - A Windows és a MAC-nek csak grafikuskörnyezete van,
  - Linuxnál ez elhagyható (parancssoros környezet csak gyakorlott felhasználóknak szerver számítógépben) vagy cserélhető
  - Minden grafikus környezet kinézete megváltoztatható, ezeket (*általában*)
    *bőr*öknek, *skin*eknek, (*Windows*) *Témák*nak hívjuk.
- 9. Kiegészítés:

A Windows operációsrendszer rendszer meghajtójában lévő: C:\Felhasználó\Dokumentum vagy C:\User\Dokumentum könyvtárat NE használjuk. Helyette legyen egy másik, dokumentumok mentésére, tárolására használt meghajtó(k) (D:).

# Könyvtár és File kezelés Könyvtár és filok fogalma

- 1. Tárolás megjelenítése: Könyvtárszerkezetben, fileban
- 2. Kezelés:
  - a. egyablakos: Windows Intéző
  - b. kétablakos: Total Commander
- Mappa Directory (dir) Könyvtár (alkönyvtár) Amiben a dokumentumainkat összegyűjtjük
  - Sajátgép gyökér könyvtár 😾
  - Meghajtók partíció gyűjtőkönyvtár 🛃 🥝 🥪 😪
  - Mappa, Könyvtár 📙
- 4. Könyvtárszerkezet (hierarchikus) A mappáink, és állományainkat rendezett elhelyezésre szolgáló szerkezet
- 5. Filok, állományok
  - Programok és kapcsolódó állományok
  - Dokumentumaink, amelyeket elkészítünk pl.:

    - Weblap (🕙\*.html, ...)
    - Táblázat (💾\*.xls, ...)
    - Képek ( \*.bmp, ...)
    - Comenius logo (🌠 \*.lgp, 🇳 \*.imp)

(\* a bármit jelenti, helyére tetszőleges file név helyettesíthető)

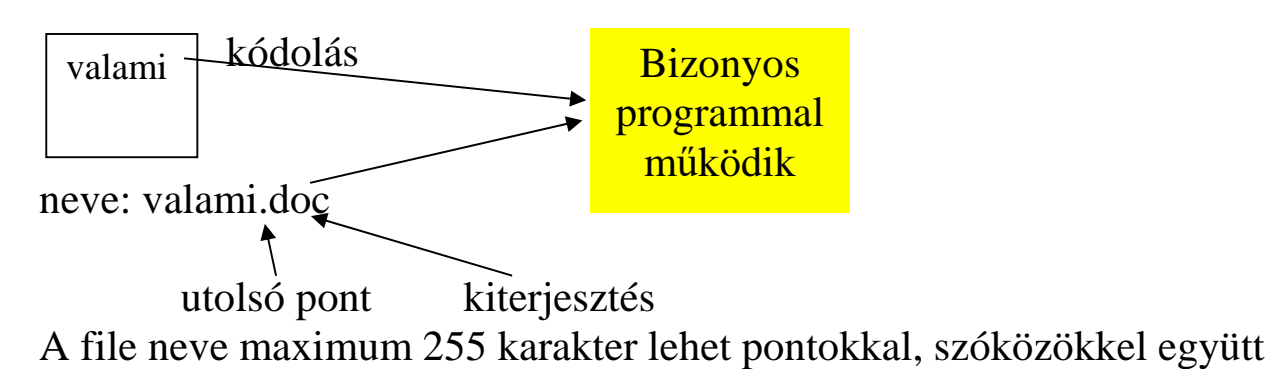

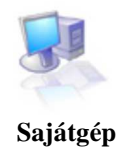

#### 4

# Könyvtár és file kezelés műveletei

- 1. A könyvtár és file kezelés programjai:
  - Windows Intéző (elődje: DOS Commander (Shell))
  - Total Commander (elődje: Norton Commander NC)
  - Az előbbi valamelyik klónja (rengeteg van)
- 2. Kijelölés (műveteket többnyire a kijelölésnek meg kell előznie)
  - egérrel

- SHIFT folyamatos kijelölés
- billentyűzettel CTRL nem összefüggő kijelölés
- 3. A **fizikai tárolás** szempontjából könyvtárak speciális állományok (*kiegészítés*) Tartalmuk a könyvtárban található könyvtárak és állományok nevei, valamint a háttértáron való megtalálásuk címei. Így nem meglepő, hogy a műveletek többnyire megegyeznek (nem csak nevükben!).

#### 4. Könyvtár kezelés műveletei

- Új mappa
- Könyvtár váltás
- Javítás (átnevezés)
- Törlés
- Másolás, áthelyezés

#### 5. File kezelés műveletei

- Állomány készítése valamilyen programmal
- Állomány megnyitása
- Javítás (átnevezés)
- Törlés
- Másolás, áthelyezés

#### Műveletek (kijelölés után):

|             | Billentyűzettel | Helyi menü  | Egérrel             |
|-------------|-----------------|-------------|---------------------|
| Másolás     | CTRL + C        | Másolás     | CTRL + vonszolással |
| Kivágás     | CTRL + X        | Kivágás     | vonszolással        |
| Beillesztés | CTRL+ V         | Beillesztés | -                   |
| Törlés      | Delete          | Törlés      | kukába vonszolás    |
| Átnevezés   |                 | Átnevezés   | névre kattintással  |

A Másolás, Kivágás műveletkhez a rendszer vágólapot használ

Új Mappa gombbal új könyvtárat lehet készíteni

Könyvtárba belépés 2\* kilépés: Backspace vagy elérési útvonal sávban

#### Windows Intéző

(egy ablakos)

A Windows Intéző a fájl- és mappakezelést megkönnyítő segédprogram. Felépítését tekintve hasonlít a korábbi Windows verziók fájlkezelőihez: kettéosztott ablakában baloldalt a háttértároló(k) fa struktúrába rendezett tartalmát, jobboldalt a kiválasztott mappa tartalmát láthatjuk.

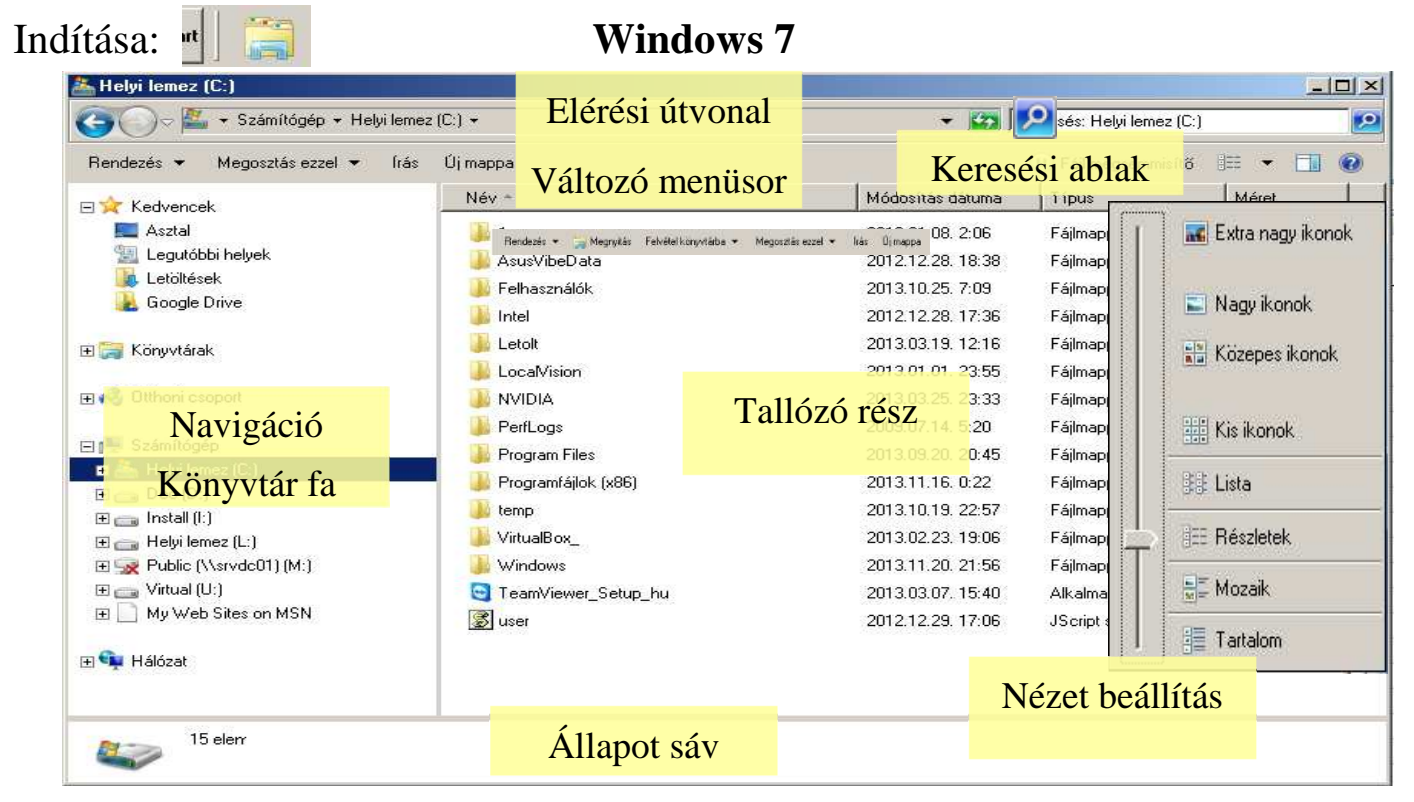

Windows 10

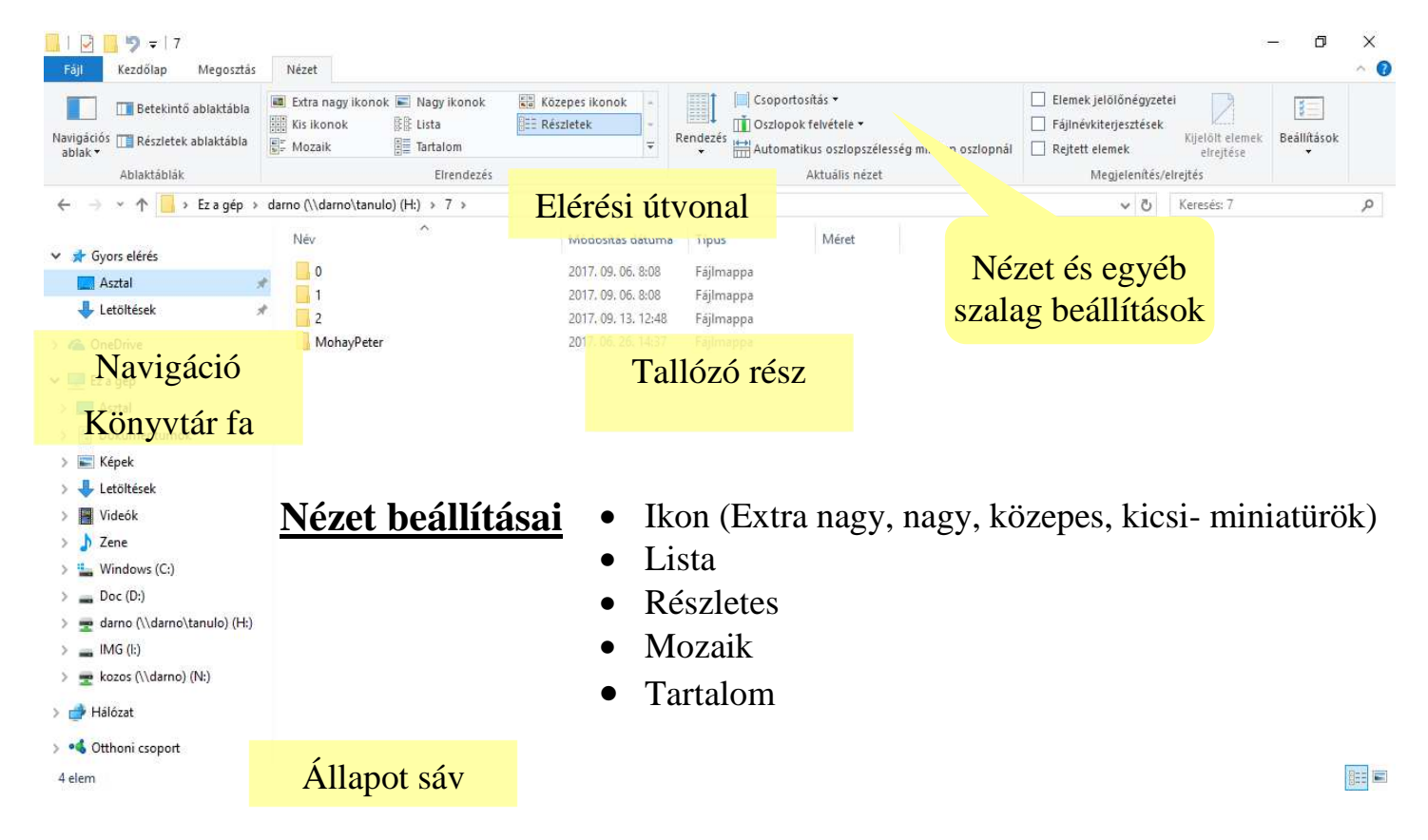

# **Total Commander**

Behívása:

#### Két ablakos

(aktív – passzív ablak)

Megjegyezés: a menüpontokban az egyes HOT-KEY -k szerepelnek a megfelelő funkciók mellett További funkció billentyűk (HOT key) TAB ablak váltás

sorok kijelölése INS

# Az F billentyűk használata

🔞 👯 🕴 🐂 🔶 🔶 🖽 🖽 🏭 💆 🎯 💹 🗷 🖶 a 🖂 c 🖂 d 🖂 e 😂 f 🖂 g 🖵 h 🖓 i 😪 k 🖳 t da oc od oe Of og Sh Si Sk St **⊗**• \$\$ <u>ا هم</u> «ک [-h-] **T** [mohay] 19 650 848 k a(z) 46 449 [-k-] - [kozos] 19 650 848 k a(z) 46 449 k:\5 info\\*.\* ↑Név [..] 5.a\_ 5.b\_ 6.a\_ 6.b\_ 7.a\_ 8.a\_ 8.b\_ ↑Név 1€[..] 2007.10.11 17:33 <DIR> 2007.10.09 27 648 2007.10.11 17:33 ----27 648 2007.10.15 14:25 -a--26 602 2007.10.12 14:25 -a--26 624 2007.10.15 12:59 -a--25 088 2007.10.15 14:07 -a--45 568 2007.10.15 12:11 -a--[Jatekok] <DIR> 2007.03.30 12:53 2006.10.03 16:42 2007.06.19 13:06 2006.10.06 16:42 2006.11.28 13:17 Manoka (DIR) [OktatoPrg] (DIR) xis xis xis xis [Program] [Soko] [tabla] (DIR) 25 600 2007.10.12 13:53 -a-(DIR) 2006.11.10 16:33 24 576 2007 10 12 11:59 -a [TalalosKerdes] (DIR) 2006 11 24 01 foglalkozás 02 foglalkozas 03 foglakozas 170 2007.09.17 14:13 582 2007.09.17 14:13 254 2007.09.18 15:37 1 097 2007.09.18 15:37 txt txt 04fc txl 05foolakoza txl 337 2006 10 03 14:58 alakoz 312 2006.10.17 15:01 543 2006 11 24 13-19 456 2006.11.24 13:24 -a--10Felada 24 576 2006.12.05 13:12 -a-73 728 2007.04.17 18:20 -a-12Felada doc 13foglakozas 88 2007.03.06 17:00 txt 22 528 2007.02.23 14:43 -a-147 2006.10.10 15:01 -a-457 2006.09.26 13:00 -a-14Felada 0 k / 196 k - 0 / 7 fáj k:\5\_info>

- 0 × Súgó

14.22

(Alsó menüsor)

F6 Áthely/Átnev. F4 Szerkesztés F7 Új könyvtár F3 Nézőke F5 Másolás F8 Törlés Alt+F4 Kilépés

- F1 help üzemmód
- F3 aktuális file behívása olvasásra
- F4 aktuális file behívása beleszerkesztésre

F5 másoló üzemmód

**F6** áthelyez (másol és töröl hasonló, mint [F5] + [F8])

- új aldirektoryk (alkönyvtárak) létrehozása; (fődirektor (gyökérkönyvtár): F7 A:\, C:\, stb nem lehet!!!)
- F8 törlő üzemmód (nemcsak üres aldirektorykat töröli)

ALT + F4 kilépés

A legördülő menüsorban és a eszköztárakban nagyon sok minden beállítható, illetve újabb lehetőségeket lehet elindítani.

# **<u>Csoportos kijelölések:</u>**

Helyettesítő karakter \*, !, ? pl.: \*.doc, h\*.\*, stb.

- +több file együttes kijelölése [F5], [F6], [F8]-ra vonatkozik
  - pl.: \*.dat kiválasztja a dat kiterjesztéseket
    - e\*.\* kiválasztja az e betűvel kezdődőket
- kijelölés visszavonása (lsd. előző pontot)
- \* a kijelölés invertálása (lsd. előző pontot)

#### Könyvtár kezelés műveletei

- 1. Miért kell könyvtárszerkezet? Hogy az állományainkat (dokumentumainkat) rendezetten tároljuk
- Hogyan épül fel a könyvtárszerkezet?
  Hierarchikusan (rendezetten, egymásra épülve) Általánostól→konkrétig
   Gyak0
   Busz

Auto-

| Auto- | ⊢Opel – | Corsa -  |        | Leiras.doc (file) |
|-------|---------|----------|--------|-------------------|
|       | –Suzuki | – Vectra | -1993  |                   |
|       | Ford    | ∟Astra   | L 1995 |                   |

- 3. Könyvtárnév létrehozásnak általános szabályai:
  - Nem használunk ékezetes betűket
  - Kerüljük a szóközt
  - Ne használjunk írásjeleket (.,;?)
  - Ne legyen hosszú (10-20 karakter)
  - Beszélő neveket használjon
  - A könyvtár nevek között (lehetőleg) legyen összefüggés
  - Használjunk Nagybetűket, kötőjelet vagy aláhúzást

#### <u>Gyakorlás</u>

Hozza létre az alábbi könyvtárfákat (fastruktúra)

#### Gyak1

Egy Ketto Harom Alma Korte Szilva Kicsi Nagy Ellenőrzés után törölje az Alma könyvtárat

## File kezelés műveletei

- Miért kell a file?
  Hogy az adatainkat állományba le tudjuk menteni újra felhasználás céljából, hogy legyenek futatható programjaink
- 2. Miért kell több különböző file?
  Mert vannak programjaink, beállító állományok és különböző adatok (Chat->beállító állomány, kép, szöveg filok)
- 3. Filenév létrehozásnak általános szabályai:
  - Nem használunk ékezetes betűket
  - Kerüljük a szóközt
  - Ne használjunk írásjeleket (.,;?)
  - Ne legyen hosszú (10-20 karakter)
  - Beszélő neveket használjon
  - Használjunk Nagybetűket, kötőjelet vagy aláhúzást

#### <u>Gyakorlás</u>

- 1. Indítsa el a **Paint** programot (Asztalról vagy a startmenü/kellékek)
- 2. Kattintson a Fájl menüre
- 3. Mentés másként-re
  - a. *Hely* beállítása: Doc (D:)
  - b. Könyvtártallózás (mentés könyvtára ->sajátkönyvtár\kep)
  - c. Fájl név megadása (01\_gyakorlas)
  - d. Mentés gomb
- 4. Windows Intéző megnyitása->saját könyvtáron belül a kep könyvtár
- 5. File műveletek: átnevezés: töröld a file nevéből a 01-t
- 6. File műveletek: törlés: töröld a filet

## Gyak2

Király Nagy Lajos Mátyás Gróf Andrássy Széchenyi József Ferenc Lajos István Ödön Béla

## Gyak3

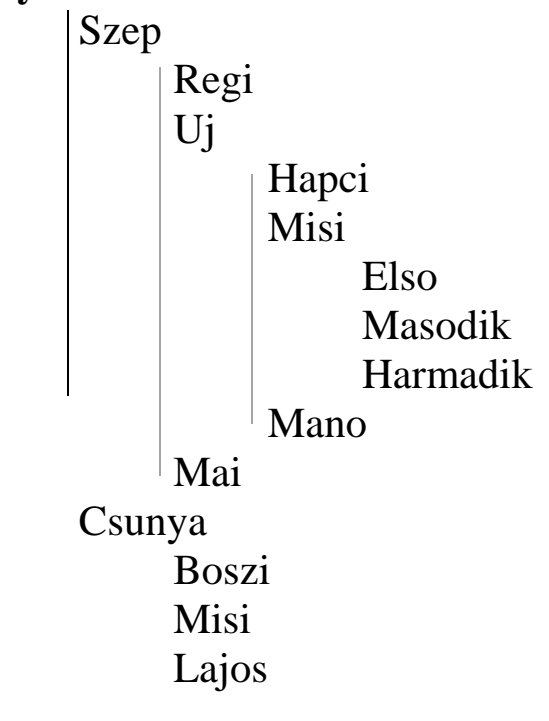

# Könyvtár és file kezelés gyakorlati életben

#### 1. Vírusok és egyéb kártékony dolgok

A kártékony elemek többsége olyan kód vagy programok, amelyek képesek önmagukat másolni, mindenféle operátori ellenőrzés nélkül, hálózaton vagy tetszőleges adathordozón keresztül más számítógépekre, ahonnan szintén tovább fertőzhetnek. Céljuk károk okozása a felhasználóknak és üzleti szektornak. Többfajtája van, és több féleképpen működnek.

- Vírusok elsősorban az állományokban okoznak károkat vagy "vicces" eseményeket hoznak létre (zenélés, képernyő pottyogás)
- Lopó programok (trójai) valamilyen adatot lopnak és továbbítanak a számítógép működéséről, titkos adatainkról, úgy hogy figyelik a működést (billentyű figyelés).
- **Spam (kéretlen levél)** céljai *zombi gépek* létre hozása, amely tovább küldi a spamet; kéretlen *reklám levelek* küldése; elárasztás, amellyel *működésképtelenné* tehető egyes szerverek
- Fhising (adathalász) olyan álüzenetek, melyek célja adatok kicsalása a felhasználoktól

#### Megelőzés, elhárítás

- Ne használjunk ismeretlen nem ellenőrzőt programokat, internet helyeket
- Rendszeres adatmentés
- Használjunk védelmeket (vírus figyelő, spy (kémprogram figyelő), tűzfalat
- Felhasználok beállítása, jogosultságok, hozzáférések

#### 2. Tömörítés

Adatok kisebb helyen történő tárolása, archíválás

- Veszteség nélküli
- Veszteséges (pl. képnél színvesztés)

#### 3. Jogok

Üzleti (fizetős) Részben, korlátos ideig ingyenes (shareware) Ingyenes (freeware, GPL)

#### A jogtalan használat bűncselkmény!

Hozza létre az alábbi könyvtárfát (fastruktúrát) a saját könyvtárában! Segítség képen az összetartozó könyvtárakat jelöljed egy-egy vonallal!

| Uyan <del>i</del> |
|-------------------|
|-------------------|

|                                      |                                           | "Szürke" gombok                           |  |  |
|--------------------------------------|-------------------------------------------|-------------------------------------------|--|--|
| Usszesfilm                           |                                           |                                           |  |  |
|                                      | 30-asFilmek                               | *: minden                                 |  |  |
|                                      | M-filmek                                  | +: kijelölés beállítás                    |  |  |
| Sz-filmek<br>nem_P-filmek<br>Mfilmek |                                           | - : kijelölés megszüntetésének beállítása |  |  |
|                                      |                                           | Karakter jelölök                          |  |  |
| Belakedvence                         | *: tetszőleges karakter tetszőleges darab |                                           |  |  |
| Matyikedvence<br>Scfi                |                                           | *.* : minden állomány                     |  |  |
|                                      |                                           | ?: egy darab tetszőleges karakter         |  |  |
|                                      | Krimi                                     |                                           |  |  |
|                                      | Ponyva                                    |                                           |  |  |
|                                      | Eletrajz                                  |                                           |  |  |
|                                      | Lajoskedvence                             |                                           |  |  |

- Közös K: meghajtó K:\filmboritok könyvtárából másolja át mindent H: meghajtóban létrehozott könyvtárfa Gyak4\Osszesfilm könyvtárába! (\*; F5 vagy (+; \*.\*; F5)
- Helyezd át az Osszesfilm könyvtárból a Mfilmek könyvtárba az *m* betűvel kezdődő állományokat! (+; *m*\*.\*; F6)
- 3. Helyezd át az **Osszesfilm** könyvtárból a **30-asFilmek** könyvtárba a *3*-mal kezdődő állományokat! (+; *3*\*.\*; F6)
- 4. Helyezd át az 30-asFilmek könyvtárból a M-filmek könyvtárba a 3?m -mal kezdődő állományokat! (+; 3?m\*.\*; F6)
- 5. Másold át az **Osszesfilm** könyvtárból a xx*sz* kezdődő állományokat a **Sz-filmek** könyvtárba! (+; ??sz\*.\*; F5)
- 6. Az előbbi állományok neveit javítsd ki a tanult szabályok szerint!
- 7. Töröld az **Osszesfilm** könyvtárból azokat, melyek tartalmazzák a *ha* szót! (+; \**ha*\*.\*; Del vagy F8)
- 8. Helyezd át az **Osszesfilm** könyvtárból a **nem\_P-filmek** könyvtárba, melyek <u>nem tartalmazzák</u> ??p! (\*; -; ??p\*.\*; F6)

Hozza létre az alábbi könyvtárfát (fastruktúrát) a saját könyvtárában! Segítség képen az összetartozó könyvtárakat jelöljed egy-egy vonallal!

#### Gyak5

Osszesfestmeny 10-esfestmenyek B-kepek M-kepek nem\_C-kepek

Szinyei-Kepek Korai Kesoi Szines Matt Eletrajz Dokumemtum

- 1. A Közös **K:** meghajtó **K:\festmenyek** könyvtárából másolja át az összes állományt az **Osszesfestmeny** könyvtárba! (**\***; **F5** vagy (**+**; \*.\*; **F5**
- 2. Az **Osszesfestmeny** könyvtárból a **Szinyei-Kepek** könyvtárba helyezd át a *Sz* karakterrel kezdődő állományokat! (+; *Sz*\*.\*; F6)
- 3. Az **Osszesfestmeny** könyvtárból az **Osszesfestmeny 10-esfestmenyek** könyvtárba helyezd át a *I* karakterrel kezdődő állományokat! (+; *1*\*.\*; F6)
- 4. Az Osszesfestmeny könyvtárból az Osszesfestmeny M-kepek könyvtárba helyezd át a ??\_M karakterrel kezdődő állományokat! (+; ??\_M\*.\*; F6)
- 5. Töröl le az **Osszesfestmeny** könyvtárból azokat az állományokat, melyek tartalmazzák a *za* karaktereket! (+; \**za*\*.\*; Del vagy F8)
- 6. Az **Osszesfestmeny** könyvtárból az **Osszesfestmeny\nem\_C-kepek** könyvtárba helyezd át azokat az állományokat, melyek nem ??\_*C* karaktersorral kezdődőnek! (\*; - ; ??\_*C*\*.\*; F6)
- 7. Az **Osszesfestmeny\nem\_C-kepek** könyvtárban végez el a tanultak szerint a állományok átnevezését!